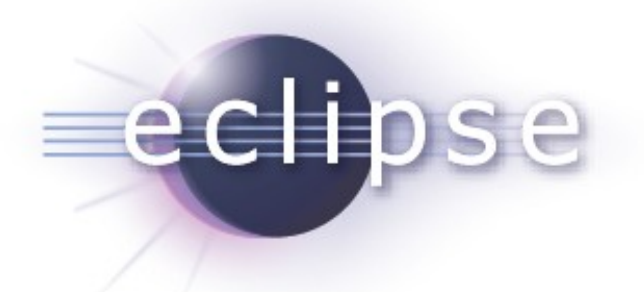

# Staying ahead of the multi-core revolution with CDT Debug

Patrick Chuong, Texas Instruments Dobrin Alexiev, Texas Instruments Marc Khouzam, Ericsson Canada

Copyright © 2011 Ericsson, Texas Instruments, Made available under the Eclipse Public License v 1.0

# eclipse

# Agenda

- The multi-core problem
- Multicore Debug Workgroup
- New features
  - Multi-process
  - Pin&Clone
  - Enhanced breakpoints
  - Grouping
  - Visualizer view
- Plans
- Live Demos

#### Multi-core problems – scalability and complexity

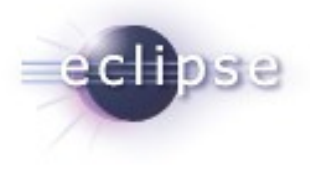

- Scalability: more CPUs, DSPs, processes, threads...
- Complexity of user tasks:
  - Users still focus mostly on few entities –CPUs, threads
  - Sometimes they need to see the whole system: all CPUs, all threads
  - Users need to be able to customize their view of the system
    - Group or hide CPUs, threads, types of nodes
      - step these threads simultaneously
      - set breakpoints that apply only to these CPUs
    - Define different layouts that fit their current task
      - See the system in terms of JTAG connectivity, power
      - Separate system threads from user threads
- Debug View is getting crowded...
  - but still is the main view for debugging the system

#### Multi-core – solutions

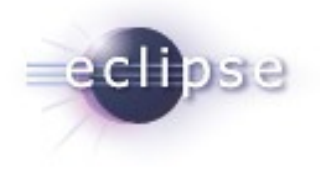

- Ways of managing complexity and scalability
  - The users can switch between multiple layouts in the Debug View
    - JTAG layout, Power layout, CPU affinity layout
  - The user can hide nodes or node types in the Debug View
    - JTAG connections, all processes nodes, system threads, etc.
  - The user can group nodes in the Debug View
    - Stepping the group node will step all threads in the group
    - Breakpoints can be added to all threads in the group
  - Display the system in multiple views simultaneously
    - Visualizer view, Status view, etc.
    - The user can perform synchronized run control operations
    - The selection in these views can drive the data displayed in the other debugger views: Registers, Variables, Memory, etc.

CDT's Multicore Debug Workgroup

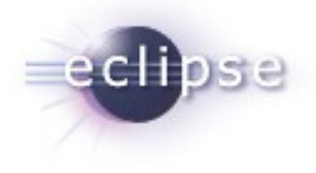

- Joint effort by people/companies interested in bringing 'multicore' debugging to the CDT
- Goals
  - Provide a good user experience for multicore debugging in CDT
  - Determine debugging features of interest
  - Collaborate to bring each feature to CDT: design, implementation, review, test.
- History
  - Workgroup was first proposed at the CDT Summit 2010 and was created in early October 2010
  - Work began with the first conference call on November 16<sup>th</sup>.
  - 10 different companies are regular participants

CDT's Multicore Debug Workgroup

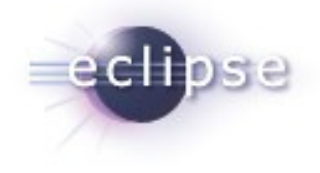

- Wiki page can be found in the "Workgroups" section of the CDT wiki, or directly at:
  - http://wiki.eclipse.org/CDT/MultiCoreDebugWorkingGroup
  - Conference Call scheduling
  - Completed features
  - Features currently of interest
  - Other proposed features
- Conference calls are held every two weeks with minutes of meetings posted on the wiki
- Open to anyone interested (its free ☺)

#### New features

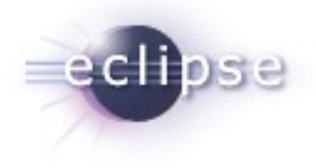

- Multi-process
- Pin & Clone
- Enhanced breakpoints
- Grouping
- Visualizer view

# Multi-process debugging

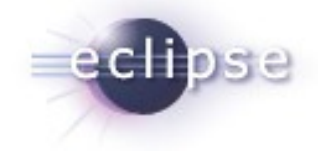

- Allows to debug multiple processes of a target in the same session
- Good for debugging process interactions
- Now available in CDT, for Linux targets when using GDB 7.2

| state Debug 🕱                        | × .         |         |        | <b>a</b> 54 | ₽     | \$     | .e =    | i⇒    | V é     | ð 🔅    | 69 | ▽ |  |
|--------------------------------------|-------------|---------|--------|-------------|-------|--------|---------|-------|---------|--------|----|---|--|
| ▽ ⓒ Multi-process debugging [C/C++ A | pplication  | ]       |        |             |       |        |         |       |         |        |    |   |  |
|                                      | s: 0]       |         |        |             |       |        |         |       |         |        |    |   |  |
| 🔊 🔊 🎾 🎾 🎾 🎾 🎾 🎾                      | )           |         |        |             |       |        |         |       |         |        |    |   |  |
|                                      | ]           |         |        |             |       |        |         |       |         |        |    |   |  |
| ▽ 🔊 Thread [4] [core: 1] (Suspend    | ed : Break  | point   | :)     |             |       |        |         |       |         |        |    |   |  |
| ≡ main() at /home/lmckhou/t          | testing/loo | opfirst | t.cc:8 | 3 0x8048    | 533   |        |         |       |         |        |    |   |  |
| ▽ 🞲 /home/Imckhou/runtime-TestDSF    | F/NonStop   | /Debu   | g/No   | onStop [4   | 1999] | [core  | es: 1]  |       |         |        |    |   |  |
| 🔎 Thread [3] 5005 [core: 1] (Rur     | nning)      |         |        |             |       |        |         |       |         |        |    |   |  |
| 🗢 🔊 Thread [2] 5004 [core: 1] (Sus   | spended :   | Break   | cpoin  | nt)         |       |        |         |       |         |        |    |   |  |
| thread_exec1() at /home/lr           | mckhou/ru   | Intim   | e-Tes  | tDSF/No     | nStop | )/src/ | NonStop | .cpp: | 27 0x80 | 048646 |    |   |  |
| start_thread() at 0xb7fbb9           | 6e          |         |        |             |       |        |         |       |         |        |    |   |  |
| ≡ clone() at 0xb7deda4e              |             |         |        |             |       |        |         |       |         |        |    |   |  |
| 🔊 Thread [1] 4999 [core: 1] (Rur     | nning)      |         |        |             |       |        |         |       |         |        |    |   |  |
| 📓 gdb                                |             |         |        |             |       |        |         |       |         |        |    |   |  |
|                                      |             |         |        |             |       |        |         |       |         |        |    |   |  |

# Multi-process debugging

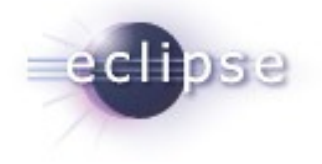

- Combines debugging of running processes and new processes
- Works for local debugging and remote debugging
- Will work in both non-stop or allstop modes

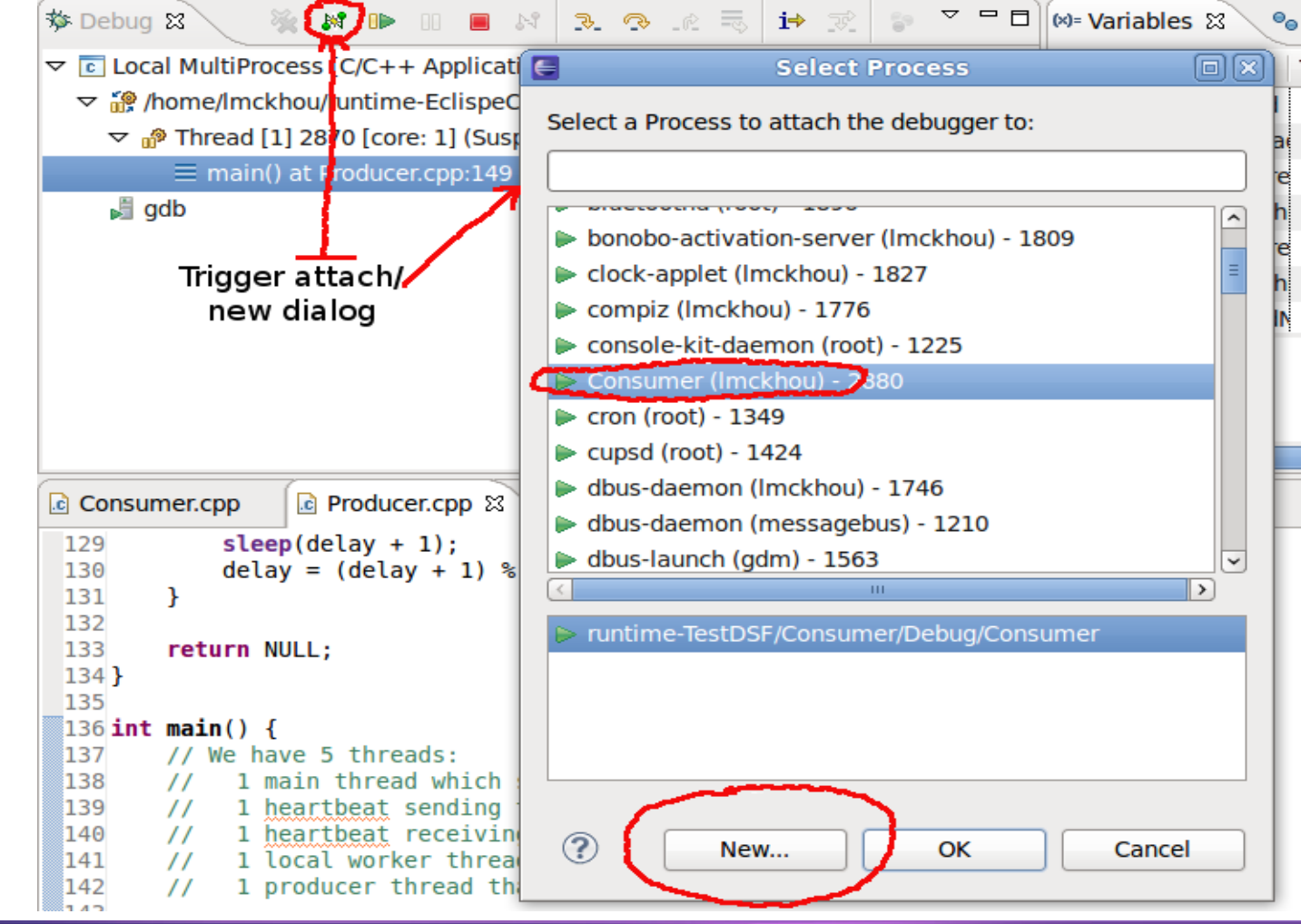

#### New features

eclipse

- Multi-process
- Pin & Clone
- Enhanced breakpoints
- Grouping
- Visualizer view

#### Pin & Clone - Background

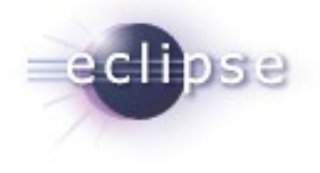

- What is Pin & Clone?
  - Clone: enable multiple debug view instances in the same workbench window i.e Variables
  - Pin: attach a debug view instance to a set of debug context i.e Threads
- Problem: ability to compare data from multiple processes/threads
- Solution: open multiple view instances and attach the view instances to a set of debug context

#### Pin & Clone - Features

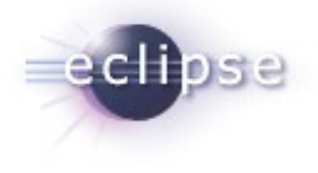

- Debug views that support Pin & Clone
  - Variables, Expressions, Registers, Memory Browser, and Disassembly
- Main feature set
  - Views that are pinned will have the pin context(s) label shown in it's description area and the pin toolbar bar icon will have matching overlay icon in the Debug View
  - View toolbar icon shows multi-pin contexts when more than one debug context is selected, extendable by the backend
  - View tab label will be numerically indexed
  - Pinned context(s) will reattach itself when a launch is terminate and restart
- Available in CDT 8.0 M6 for DSF-GDB backend
- Extendable and customizable by debugger backend

#### Pin & Clone – Multi-View Instances

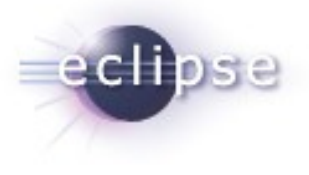

- Compare data between two debug sessions
- Two Variables views
  - Views are pinned to a thread in each debug session

| Debug - pipe/main.c - Eclipse                                                           |                             |                |                                         |      |                       |          |                   |                   |                 |
|-----------------------------------------------------------------------------------------|-----------------------------|----------------|-----------------------------------------|------|-----------------------|----------|-------------------|-------------------|-----------------|
| <u> Eile Edit Source Refactor N</u> avigate Se <u>a</u> rch <u>P</u> roject <u>R</u> un | <u>W</u> indow <u>H</u> elp |                |                                         |      |                       |          |                   |                   |                 |
| i 📬 • 🔚 🗟 📄 i 🏇 • 🕥 • 💁 • i 🤌 🖨                                                         | 🔗 • 🛛 🎿 👳 🗄                 | 包 - 6          |                                         |      |                       |          |                   | 😭 🛅 C/C+          | + 🕸 Debug       |
| 🏇 Debug 🛛 🗖 🗖                                                                           | (X)= Variables X            | <u>(b) - v</u> |                                         |      | 🗱 Variables <1> 🕅     |          | 🏝 🏘 🖃 🔮           | " 🗙 💥 🗖           | 🛃 🕇 🗖 🗖         |
| 🔌 M 🕩 🔲 🖬 🔍 🕉 🕫 📰 🚺                                                                     | D:\Eclipse Developmer       | hts\CCS_v5     | .1\workspace_run\pipe\Debug\pipe.exe: " | Thre | D:\Eclipse Developmen | ts\CCS_v | 5.1\workspace_run | \pipe\Debug\pipe. | exe: Thread [1] |
| pipe,exe [mipgw] [C/C++ Application]                                                    | Name                        | Туре           | Value                                   |      | Name                  | Туре     | Value             |                   |                 |
| D:)Eclipse Development (CCS, v5.1)workspace, run)pic                                    | (×)= file                   | int            | 4                                       |      | (×)= pid              | pid_t    | 4923330           |                   |                 |
| Thread [2] U (Suspended : Container)                                                    | 😑 🔶 stream                  | FILE *         | 0x4b2104                                |      | 😑 🥭 mypipe            | int [2]  | 9x22ccd8          |                   |                 |
| Thread [2] 0 (Suspended : Container)                                                    | 🗉 🌩 _p                      | unsign         | 0x0                                     |      | (×)= mypipe[0]        | int      | 0                 |                   |                 |
| hread [1] 0 (Suspended : Breakpoint)                                                    | (×)= _r                     | int            | 0                                       |      | (×)= mypipe[1]        | int      | 2281472           |                   |                 |
| write to pipe() at main.c:30 0x40125b                                                   | (×)= _w                     | int            | 0                                       |      |                       |          |                   |                   |                 |
| main() at main.c:67 0x4013d0                                                            | (×)= _flags                 | short int      | -32760                                  |      |                       |          |                   |                   |                 |
| - J odb                                                                                 | (×)= _file                  | short int      | 4                                       | _    |                       |          |                   |                   |                 |
|                                                                                         | 🕀 🗩 🕀 🕀                     | struct         | {}                                      |      |                       |          |                   |                   |                 |
| pipe.exe [mingw][C/C++ Application]                                                     | (×)= _lbfsize               | int            | 0                                       |      |                       |          |                   |                   |                 |
| D:\Eclipse Developments\CCS_v5.1\workspace_run\pic                                      | 🕀 🗭 _data                   | struct         | 0:0                                     |      |                       |          |                   |                   |                 |
| Hand [2] 0 (Suspended : Container)                                                      | 🔷 _соокіе                   | void *         | 0x4b2104                                |      |                       |          |                   |                   |                 |
| Ibread [1] 0 (Suspended : Breakpoint)                                                   | 🗭 _read                     | _ssize         | 0x6113f4f0 <sread></sread>              |      |                       |          |                   |                   |                 |
| main() at main.c:46 0x401313                                                            | 🔷 _write                    | _ssize         | 0x6113f610 <swrite64></swrite64>        |      |                       |          |                   |                   |                 |
| adb                                                                                     | 🔹 _seek                     | _fpos          | 0x6113f3a0 <sseek></sseek>              |      |                       |          |                   |                   |                 |
|                                                                                         | _close                      | int (*)(       | 0x6113f380 <sclose></sclose>            |      |                       |          |                   |                   |                 |
|                                                                                         | 🛛 🕀 🥭 _ub                   | struct         | {}                                      |      |                       |          |                   |                   |                 |
|                                                                                         | 🕀 📥 un                      | uncian         | 0~0                                     |      |                       |          |                   |                   |                 |

# Pin & Clone – Multiple pinned contexts

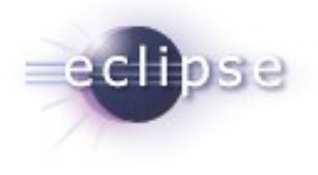

- Limit a view to a sub-set of context
- One Variables view
  - View is pinned to two threads, switching between these two thread will cause the view to update

| Debug - pipe/main.c - Eclipse                                                 |                       |            |                                  |                   |
|-------------------------------------------------------------------------------|-----------------------|------------|----------------------------------|-------------------|
| <u>File Edit Source Refactor Navigate Search Project Run Window Help</u>      |                       |            |                                  |                   |
| i 📬 ▼ 🔜 📾   📾 i 🏇 ▼ 🔕 ▼ i 🕭 😂 🔗 ▼ i 🌛 ≫ i ½ ∼ 💱 ~ V                           | = ⇔ + ⇒ +             |            |                                  | 😭 😼 C/C++ 🕸 Debug |
| 🎋 Debug 🛛 🥂 💥 🐘 🕪 💷 🔳 🕅 🚴 🔗 🖉 🗮 🖅 💇 🗖                                         | ល= Variables 🛛        |            |                                  | 🖆 📲 🖃 🖉 💥 🔣 🛃 😁 🗖 |
| □ pipe.exe [mingw] [C/C++ Application]                                        | D:\Eclipse Developmer | nts\CCS_v5 | .1\workspace_run\pipe\Debug\pipe | e.exe: Thread [1] |
| 🖨 🔐 D:\Eclipse Developments\CC5_v5_1\workspace_run\pipe\Debug\pipe.exe [5476] | Name                  | Туре       | Value                            |                   |
| 🕀 🔐 Thread [3] O (Suspended : Container)                                      | (×)= file             | int        | 4                                |                   |
| 🕀 🕀 Thread [2] 0 (Suspended : Container)                                      | 😑 🗭 stream            | FILE *     | 0x4b2104                         |                   |
| Thread [1] 0 (Suspended : Breakpoint)                                         | ر ♦ ⊞                 | unsign     | 0x0                              |                   |
| write_to_pipe() at main.c:30 0x40125b                                         | (×)= _r               | int        | 0                                |                   |
| main() at main.c:67 0x4013d0                                                  | (×)= _w               | int        | 0                                |                   |
| gdb                                                                           | (×)= _flags           | short int  | -32760                           |                   |
| pipe.exe                                                                      | (×)=_file             | short int  | 4                                |                   |
| E pipe.exe [mingw] [C/C++ Application]                                        | 😑 🥭 _bf               | struct     | {}                               |                   |
| C:\Eclipse Developments\CCS_v5.1\workspace_run\pipe\Debug\pipe.exe [3344]     | (×)= _lbfsize         | int        | 0                                |                   |
| Thread [2] 0 (Suspended - Container)                                          | 🕀 🗭 _data             | struct     | 0×0                              |                   |
| hread [1] 0 (Suspended : Breakpoint)                                          | _cookie               | void *     | 0×4b2104                         |                   |
| main() at main.c:46 0x401313                                                  | 🔷 _read               | _ssize     | 0×6113f4f0 <sread></sread>       |                   |
| gdb                                                                           | 🔷 _write              | _ssize     | 0×6113f610 <swrite64></swrite64> |                   |
| impe.exe                                                                      | 🔹 _seek               | _fpos      | 0x6113f3a0 <sseek></sseek>       |                   |
|                                                                               | 🔹 _close              | int (*)(   | 0×6113f380 <sclose></sclose>     |                   |
|                                                                               | 💷 🥭 _ub               | struct     | {}                               |                   |

#### New features

eclipse

- Multi-process
- Pin & Clone
- Enhanced breakpoints
- Grouping
- Visualizer view

# Enhanced Breakpoint Support

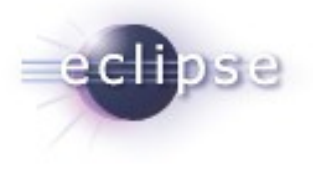

- Current limitations:
  - Installed for all threads/cores
  - Can't configure properties before install to backend
  - Not scalable, restricted UI
    - New h/w capability isn't dynamically exposed in UI
    - Does not make use of flexible viewer from Platform Debug
  - No indication which thread/core the breakpoint is hit

# Breakpoint View Example: TI UBM

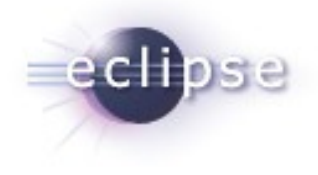

- A debug session with two cores
- An address breakpoint is installed on C55xx core
  - With condition z2 == 20 and action to update Register view
- A source line breakpoint is installed on C6416 core
  - With action to Halt (suspend)
- Marker icon with >>> indicates breakpoint has recently hit

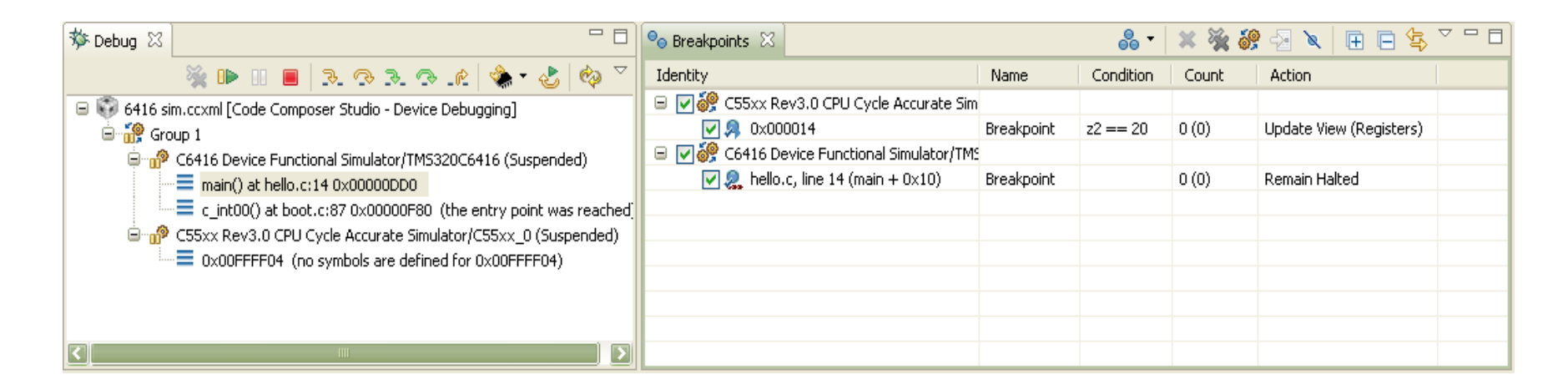

# Create Breakpoint Example: TI UBM

- eclipse
- Available supported breakpoint type menu for the active debug context i.e Thread
- New Watchpoint type dialog
- New Advanced type dialog
  - Dynamic breakpoint properties
- Contextual breakpoint type menu support for Editor, Disassembly view, Project view, Outline view, etc...

| ● Breakpoints 🔀                             |            |      | 8.   | × ¥        | 6        | -2 | 🔌   🕀 🕞 🔄 🗖 🗖      |
|---------------------------------------------|------------|------|------|------------|----------|----|--------------------|
| Identity                                    | Name       | Coi  | Adv  | anced      |          |    | n                  |
| 😑 🔽 🔗 C55xx Rev3.0 CPU Cycle Accurate Sim   |            |      | Brea | akpoint    |          |    |                    |
| 🗹 🔎 0x000014                                | Breakpoint | z2 = | Ever | nt Break   |          |    | e View (Registers) |
| 😑 🔽 🎯 C6416 Device Functional Simulator/TM: |            |      | Prof | ile Contra | ol Point |    |                    |
| 🔽 🧟 hello.c, line 14 (main + 0×10)          | Breakpoint |      | UMR  | t.         |          |    | in Halted          |
|                                             |            |      | Wat  | chpoint    |          |    |                    |
|                                             |            |      |      |            |          |    |                    |
|                                             |            |      |      |            |          |    |                    |
|                                             |            |      |      |            |          |    |                    |
|                                             |            |      |      |            |          |    |                    |
|                                             |            |      |      |            |          |    |                    |
|                                             |            |      |      |            |          |    |                    |

| 🐨 Watchpo    | int 🔀            |
|--------------|------------------|
| Location:    | z2               |
| Access Type: | All Access Types |
|              | OK Cancel        |

| Properties                        | Values                                                       |
|-----------------------------------|--------------------------------------------------------------|
| Hardware Configuration            |                                                              |
| Location                          | D:\Eclipse Developments\CCS_v5.1\workspace_run               |
| Source                            | D:\Eclipse Developments\CCS_v5.1\workspace_run               |
| Symbolic                          | main + 0xC                                                   |
| Address                           | Oxdcc                                                        |
| 🖃 Debugger Response               |                                                              |
| Condition                         |                                                              |
| Skip Count                        | 0                                                            |
| Current Count                     | 0                                                            |
| Action                            | Read Data from File                                          |
| File                              |                                                              |
| Wrap Around                       | 🔄 false                                                      |
| Start Address                     | 0×1fff                                                       |
| Length                            | 20                                                           |
| Miscellaneous                     |                                                              |
| Group                             | Default Group                                                |
| Name                              | Custom Breakpoint                                            |
| All settings under this are handl | ed by the target without intruding on the target's execution |

# Pin & Clone

Multi-process

New features

- Enhanced breakpoints
- Grouping
- Visualizer view

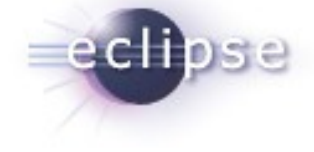

#### Debug View User Groups

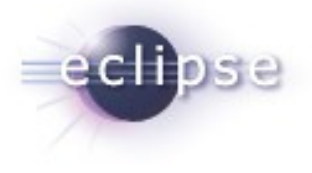

- Why?
  - focus on few entities –CPUs, threads
  - step multiple threads simultaneously
  - set breakpoints that apply to multiple CPUs
- How?
  - choose the Debug View context menu "Group" when multiple nodes are selected. A group is created as parent of the selected nodes
  - stepping the group node will step all threads in the group
  - the group icon will show the state of all threads in the group
  - the user can ungroup threads previously grouped
  - the groups will be persisted between debug sessions
  - groups can contain other groups

#### Debug View User Groups – integration

- Available for CDT-DSF debuggers
- Currently part of the code is in DSF common layer, part is in the DSF-GDB debugger.
- The common layer enables other DSF debuggers to integrate the feature easily.
- Different backend capabilities can be provided:
  - Some backends can support the user groups, for some the user groups will be transparent.
  - For some backends stepping, running or suspending groups will be different than the same command issued to multiple threads.

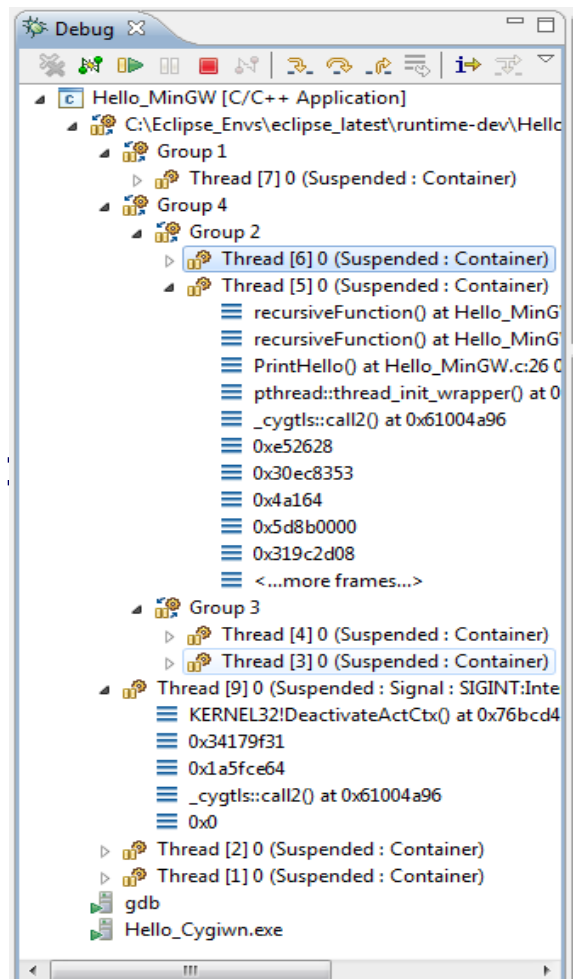

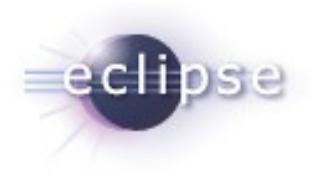

#### New features

- Multi-process
- Pin & Clone
- Enhanced breakpoints
- Grouping
- Visualizer view

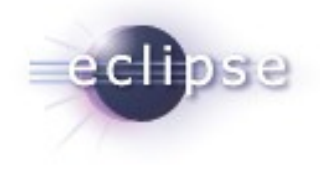

# Visualizer View

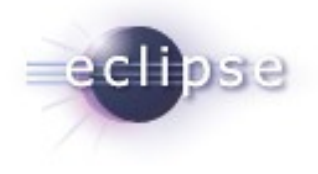

- Eclipse Debug View centric to debug session
- Debug View has limitations
- Need for a graphical debugging view: Visualizer View
  - Complement to the Debug View
  - Efficient representation of a large amount of data
  - Quick visual access to system state
- Meant to be a framework to allow for different graphical representations
- Design has been started and posted to the wiki

# Visualizer View Example: Tilera's Grid

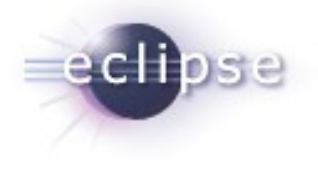

- An instance of a representation. Hardware-centric.
- Part of the goals of the CDT Visualizer View

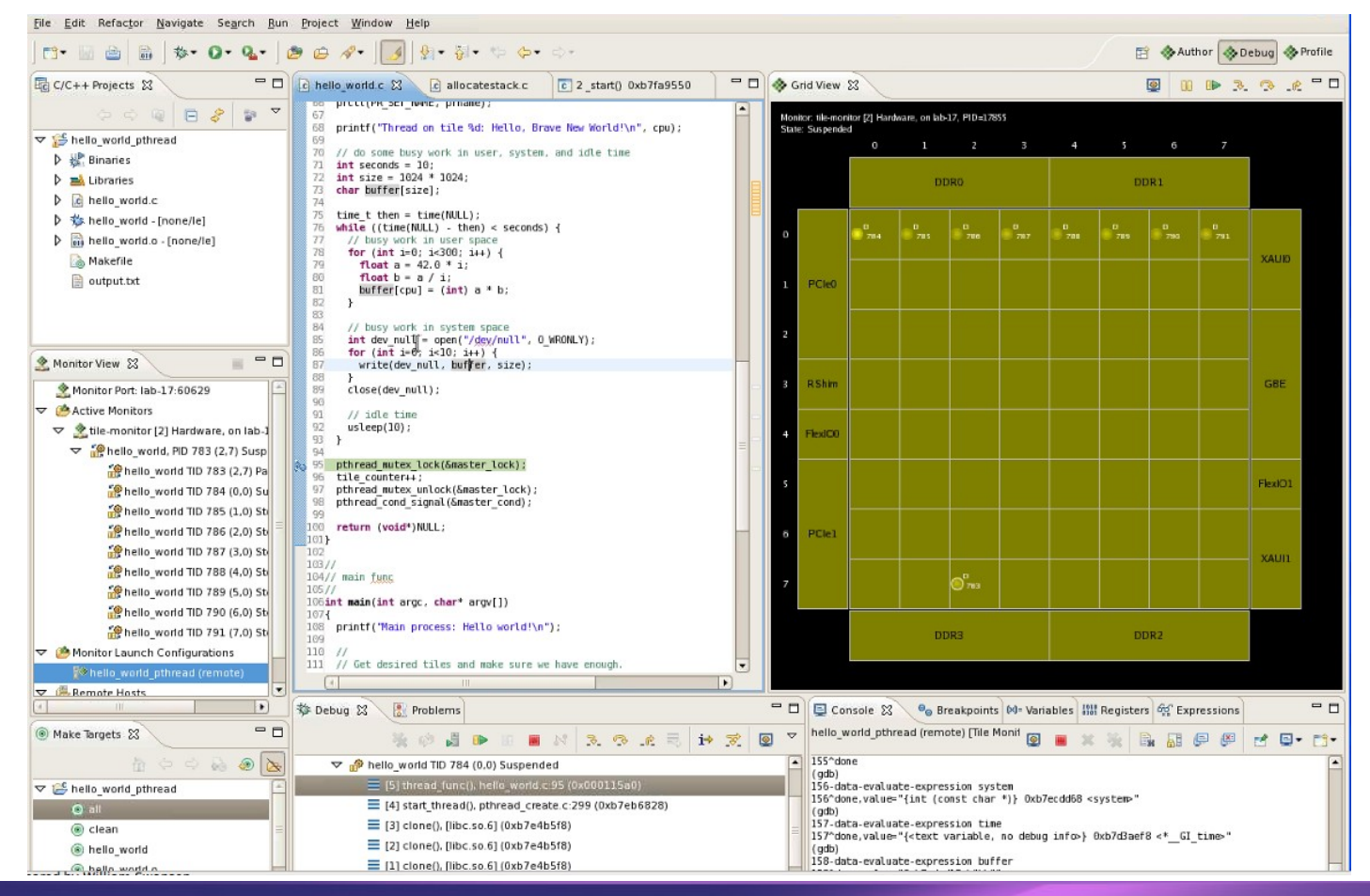

# Visualizer View Example: Tilera's Grid

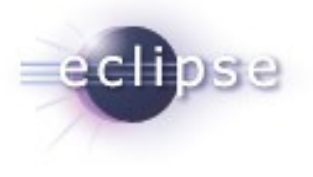

- Color indicates application state
  - yellow = stopped on a breakpoint
  - red = process crash
- Dots are the processes
- IO and Memory shown on the edges
- Drag selection of processes/threads
- Allows to control execution
  - Resume/Suspend
  - Step
- Selection in the Grid is reflected in Debug view and all other views

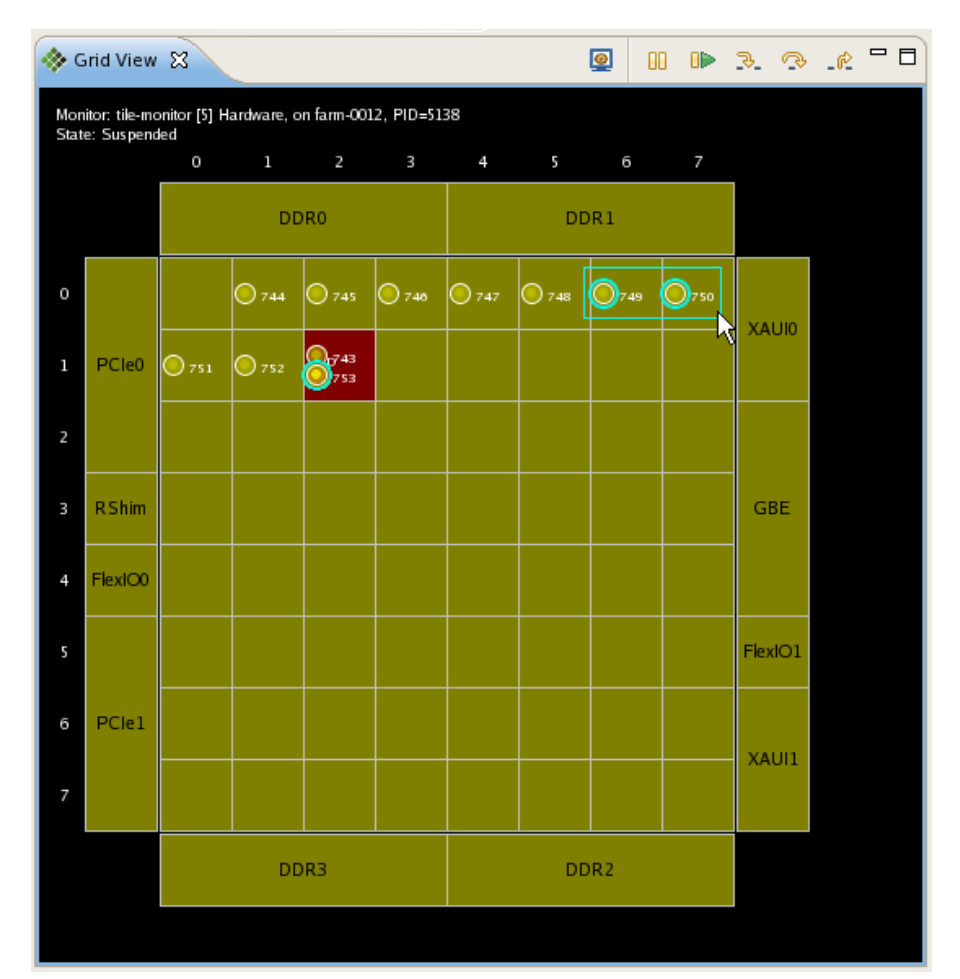

# eclipse

# Plans

- Indigo CDT 8.0
  - Pin & Clone Support (completed)
  - Multi-Process (working support)
  - Group & Ungroup (preliminary support)
  - Synchronized run control operation
- Post Indigo CDT 8.0+
  - Graphical Visualizer view
  - Enhanced breakpoint support
  - Hiding of debug view elements
  - OS-awareness
  - Global breakpoints

### Points of Contact

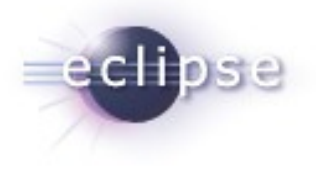

- CDT Mailing list:
  - cdt-dev@eclipse.org
- CDT Wiki:
  - http://wiki.eclipse.org/CDT
- Multicore Debug Wiki:
  - http://wiki.eclipse.org/CDT/MultiCoreDebugWorkingGroup

#### Demos

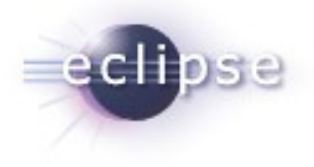

Multi-process

Pin & Clone

Grouping

#### Questions?

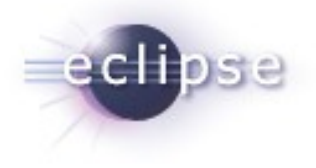